# **Quick Installation Guide**

#### **Printer Overview**

## Control Panel - Panneau de commande - Panel de control - Pannello di controllo

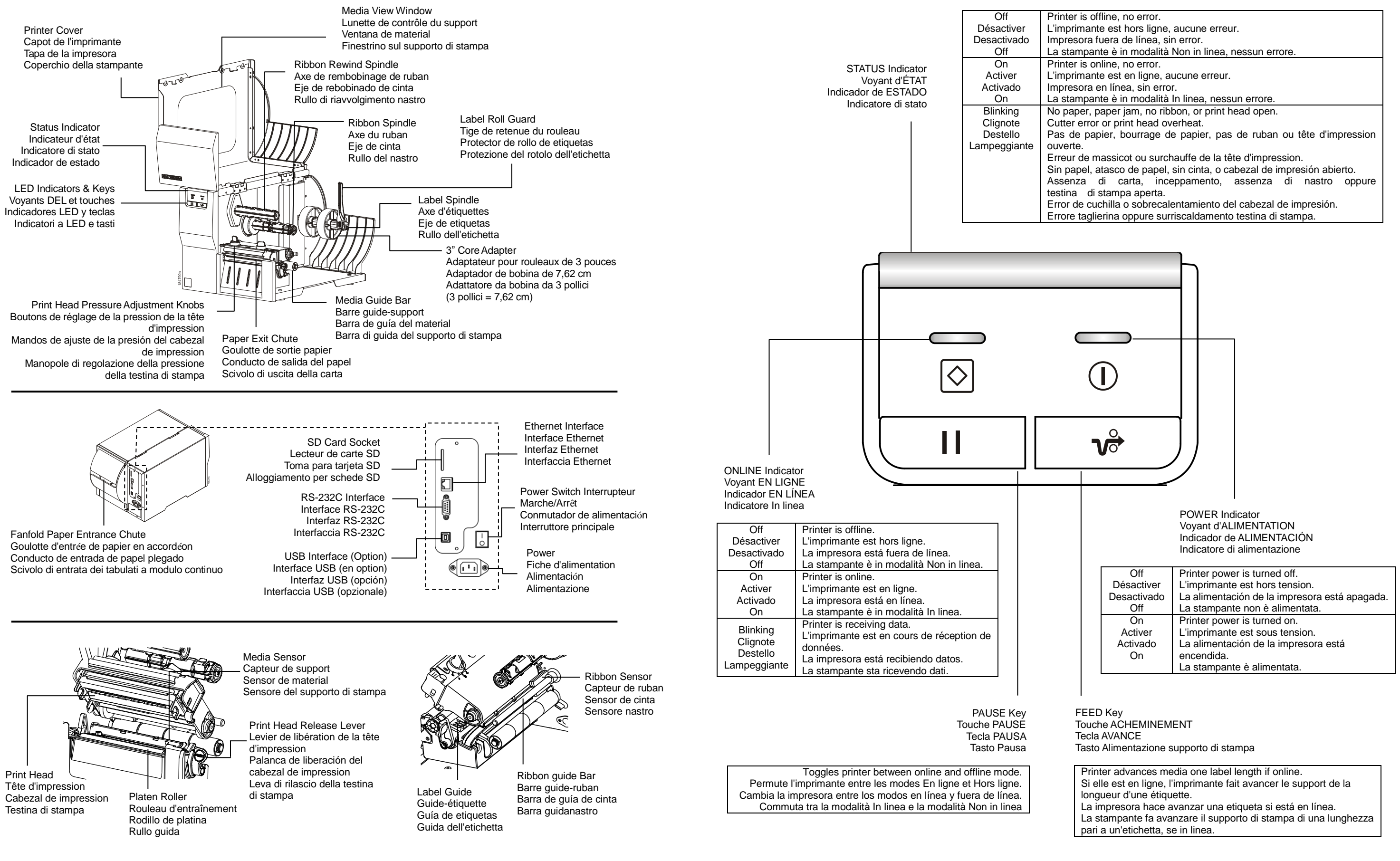

### Loading Media - Chargement d'un support - Carga del material - Caricamento del supporto di stampa

#### 5 1) Flip label roll guard to horizontal position. 2) Place media roll on label spindle. Flip label (3) Push print head release lever to open print head. (If paper core is 3 inches, install 3 inch core roll guard up. (For 3 inch core adapters, (3) Poussez le levier de libération de la tête d'impression pour ouvrir cette dernière. ) Load ribbon onto ribbon spindle and ribbon core (2) Push print head release lever to open print head. adapters on label spindle.) ensure arrows point vertical. 3) Empuje la palanca de liberación para abrir el ) Abaissez la tige de retenue du rouleau 2) Placez le rouleau sur l'axe. Ramenez la tige onto ribbon rewind spindle (2) Poussez le levier de libération de la tête cabezal de impresión. I) Passez le ruban sur l'axe et le rouleau de ruban, d'impression pour ouvrir cette dernière d'étiquettes en position horizontale. de retenue du rouleau en position verticale. 3) Premere la leva di rilascio della testina di stampa (2) Empuje la palanca de liberación para abrir el puis sur l'axe de rembobinage (Si le rouleau de papier est de 3 pouces, (Pour les adaptateurs de rouleaux de 3 per aprire la testina di stampa. ) Carque la cinta sobre el eje y la bobina de la cinta cabezal de impresión installez l'adaptateur 3 pouces sur l'axe.) pouces, vérifiez que les flèches sont sobre el eie de rebobinado (2) Premere la leva di rilascio della testina di stampa ) Lleve el protector de rollo de etiquetas a su orientées vers le haut.) 1) Caricare il nastro sul rullo del nastro e la bobina del per aprire la testina di stampa. posición horizontal. ) Coloque el rollo de material en el eje de nastro sul rullo di riavvolgimento del nastro (Si la bobina de papel es de 7,62 cm, instale etiquetas. Levante el protector de rollo de NOTE: Remove paper between the print adaptadores de 7,62 cm en el eje de etiquetas. (Para los adaptadores de 7,62 cm head and platen. etiquetas.) compruebe que la flecha está en posición REMARQUE: Retirez le papier entre la tête ) Posizionare la protezione del rotolo vertical.) d'impression et le cylindre. dell'etichetta in posizione orizzontale. ) Posizionare il rotolo del supporto di stampa NOTA: Retire el papel entre el cabezal de (Se la bobina della carta è da 3 pollici, sul rullo dell'etichetta. Posizionare la impresión y la platina. installare gli adattatori da bobina da 3 pollici protezione del rotolo etichetta in alto. (Per gl NOTA: Rimuovere la carta tra la testina di sul rullo dell'etichetta.) (3 pollici = 7.62 cm) adattatori da bobina da 3 pollici, verificare stampa e il rullo. che le frecce siano orientate verticalmente. (3 pollici = 7,62 cm) (4) Thread leading edge of label through media ) Adjust label guide to fit label width. Adjust media (6) Push both sides of the print head down to close guide bar onto the platen roller. sensor ensuring the gap/black mark passes it, ensuring the latches engage properly 6) Faites pression sur les deux côtés de la tête Acheminez l'extrémité du rouleau d'étiquette à underneath for sensing. travers la barre de guide, puis sur le rouleau ) Ajustez le guide en fonction de la largeur des d'impression pour la fermer, et vérifiez que les (4) Tape ribbon onto ribbon core. Keep ribbon (5) Turn ribbon rewind spindle clockwise 3 to 5 times d'entraînement étiquettes. Réglez le capteur de support de sort loquets s'enclenchent correctement. wrinkle-free until ribbon is wrinkle-free 4) Guíe el borde de las etiquetas a través de la (6) Empuje hacia abajo ambos lados del cabezal de 4) Posez le ruban sur le rouleau de ruban. Veillez à ce(5) Tournez l'axe de rembobinage du ruban dans le que l'espace/repère noir passe dessous. barra de guía de material hasta el rodillo de la ) Ajuste la guía de etiquetas según el ancho de las impresión para cerrarlo, asegurándose de que qu'il n'y ait pas de plis sens horaire 3 à 5 fois, jusqu'à ce que le ruban so 4) Pegue la cinta sobre su bobina. No arrugue la platina. etiquetas. Ajuste el sensor de material los cierres se enganchen correctamente. bien lisse et sans pli ) Far passare il bordo di guida dell'etichetta comprobando que el espacio/marca negra pasa 6) Premere verso il basso entrambi i lati della 5) Gire el eje de rebobinado de izquierda a derecha 4) Fissare il nastro sulla bobina del nastro. Fare attraverso la barra di quida del supporto di por debajo para su detección. testina di stampa per chiuderla, verificando che i unas 3 o 5 veces hasta que la cinta no tenga stampa fino al rullo guida Regolare la guida dell'etichetta per farla chiavistelli siano correttamente innestati attenzione a non creare grinze nel nastro. arrugas corrispondere alla larghezza dell'etichetta. 5) Girare il rullo di riavvolgimento del nastro in senso orario da 3 a 5 volte finché non vengono rimosse Regolare il sensore del supporto di stampa e verificare che lo spazio vuoto / contrassegno tutte le arinze nero passi al di sotto del sensore per la corretta rilevazione (7) Set media sensor type and calibrate the selected sensor via Configuration Utility. Find Configuration Utility in the provided CD. 7) Réglez le type de capteur et calibrez le capteur sélectionné dans l'utilitaire de configuration (Configuration Utility). Vous trouverez l'utilitaire de configuratior \* Visit the Printronix Auto ID web site at www.PrintronixAutoID.com for the latest manuals and drivers. (Configuration Utility) sur le CD livré avec le matériel. \* Rendez-vous sur le site web de Printronix Auto ID www.PrintronixAutoID.com pour obtenir les derniers manuels et pilotes. 7) Ajuste el tipo de sensor de material y calibre el sensor seleccionado con la herramienta de configuración. La herramienta de configuración se encuentra en \* Visite el sitio web de Printronix Auto ID en www.PrintronixAutoID.com para los manuales y controladores más recientes. el CD suministrado. \* Visita il sito Printronix Auto ID www.PrintronixAutoID.com per la versione più recente di manuali e driver. 7) Impostare il tipo di sensore del supporto di stampa e tarare il sensore selezionato con il Programma di Configurazione (Configuration Utility). Il Programma di Configurazione si trova nel CD allegato Note: Recalibrate the gap/black mark sensors when changing media. The sensor location is marked by a triangle abla on the sensor housing. emarque : Pensez à recalibrer les capteurs d'espace/repère noir à chaque fois que vous changez de support. L'emplacement du capteur est indiqu é par triangle $\nabla$ sur le boîtier du capteur. Nota: Vuelva a calibrar el sensor de espacio/marca negra cuando cambie el material. La posición del sensor está marcada con un triángulo ablaen el alojamiento del mismo. Nota: Tarare nuovamente i sensori di spazio vuoto/contrassegno nero a ogni sostituzione del supporto di stampa. La posizione del sensore è indicata da un triangolo abla sull'alloggiamento del sensore.

# Loading Ribbon - Chargement du ruban - Carga de la cinta - Caricamento del nastro

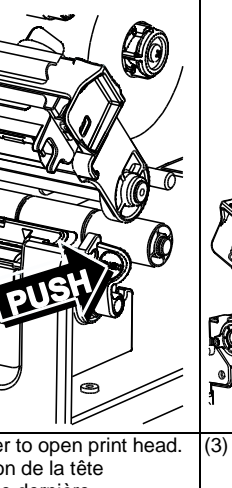

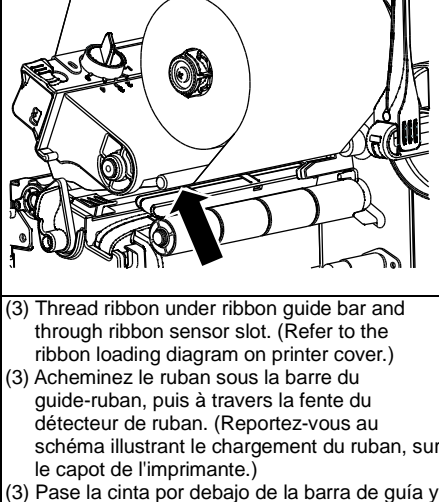

- a través de la ranura del sensor. (Consulte el diagrama de carga de la cinta en la tapa de la impresora.)
- 3) Far passare il nastro sotto la barra guidanastro e attraverso la scanalatura del sensore del nastro. (Fare riferimento al diagramma di caricamento del nastro sul coperchio della stampante.)

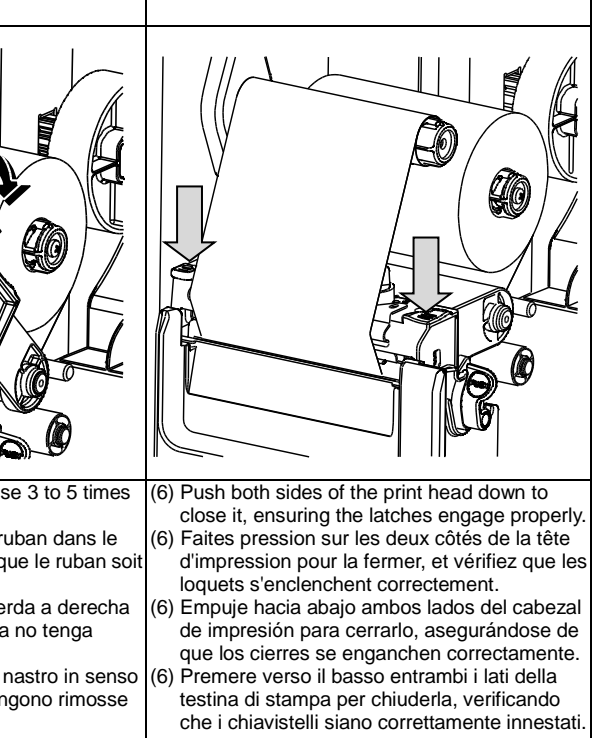